## Εκθέσεις Συμμετεχόντων (Participant reporting)

Οι συμμετέχοντες που μετακινούνται με το Πρόγραμμα ERASMUS συμπληρώνουν ηλεκτρονικά την Έκθεση Συμμετέχοντα – η οποία διαφέρει ανάλογα με την κατηγορία κινητικότητας (σπουδές, πρακτική, διδασκαλία, επιμόρφωση).

## Πότε αποστέλλεται η Τελική Έκθεση;

Μόλις ολοκληρωθεί η περίοδος κινητικότητας των μετακινούμενων η υπηρεσία Mobility Tool <u>αποστέλλει αυτόματα</u>στον συμμετέχοντα αίτημα συμπλήρωσης της έκθεσης σπουδών σύμφωνα με την ημερομηνία λήξης "End date" των λεπτομερειών κινητικότητας που έχει καταχωρηθεί για τον μετακινούμενο.

Οι συμμετέχοντες λαμβάνουν μια πρόσκληση μέσω e-mail από τη διεύθυνση: eac mt no reply@ec.europa.eu με τίτλο:

Erasmus participant report request / Erasmus participant report request /

με έναν σύνδεσμο που τους οδηγεί σε μια σελίδα για να συμπληρώσουν την έκθεση. Ο σύνδεσμος έχει την ακόλουθη μορφή:

https://webgate.ec.europa.eu/eusurvey/runner/1f853964--8fe7-c011a735e93e4bb1/a2076177-72-45b2-8718-b0ad8244632c

## <u>Τι μορφή έχει η Τελική Έκθεση;</u>

Η Τελική Έκθεση έχει την μορφή ενός ηλεκτρονικού ερωτηματολογίου με διαφορετικούς τύπους ερωτήσεων – απλή επιλογή, πολλαπλή επιλογή και matrixtype of questions. Υπάρχουν 4 τύποι ερωτηματολογίων, ένα για κάθε είδος κινητικότητας – SMS (σπουδές), SMP (πρακτική άσκηση), STA (διδασκαλία), STT (επιμόρφωση).

## <u>Πληρωμή των μετακινούμενων</u>

Η πληρωμή της β΄δόσης μπορεί να γίνει εφόσον η τελική έκθεση έχει υποβληθεί από τον μετακινούμενο.

Ακολουθεί δείγμα του e-mail που στέλνετε στους συμμετέχοντες για την συμπλήρωση της τελικής έκθεσης.

\_\_\_\_\_

Aπó: replies-will-be-discarded@ec.europa.eu

Θέμα: Αίτημα συμπλήρωσης έκθεσης από συμμετέχοντες στο Πρόγραμμα Erasmus

Αγαπητέ (Αγαπητή) κ. {όνομα} {επώνυμο},

Θα θέλαμε τη γνώμη σας αναφορικά με την εμπειρία που αποκομίσατε από τη συμμετοχή σας σε κινητικότητα Erasmus στο εξωτερικό. Τα στοιχεία της κινητικότητας που πραγματοποιήσατε είναι τα εξής:

Είδος κινητικότητας: Κινητικότητα Φοιτητών για Σπουδές Αντικείμενο: {αντικείμενο}

Προγραμματισμένες ημερομηνίες κινητικότητας: {ημερομηνία έναρξης}- {ημερομηνία λήξης}

Οργανισμός Προέλευσης:

Επωνυμία: {επωνυμία\_Οργανισμού Προέλευσης} Κωδικός Erasmus: {κωδικός\_erasmus\_Οργανισμού Προέλευσης} Πόλη: {Πόλη\_Οργανισμού Προέλευσης} Χώρα: {Χώρα\_Οργανισμού Προέλευσης}

Οργανισμός Υποδοχής:

Επωνυμία: {επωνυμία\_Οργανισμού Υποδοχής} Κωδικός Erasmus: {κωδικός\_erasmus\_Οργανισμού Υποδοχής} Πόλη: {πόλη\_Οργανισμού Υποδοχής} Χώρα: {χώρα\_Οργανισμού Υποδοχής}

Κάντε κλικ στον παρακάτω σύνδεσμο για να μεταβείτε στο ηλεκτρονικό έντυπο της έκθεση συμμετέχοντος. Παρακαλούμε συμπληρώστε και υποβάλετε την έκθεση εντός μιας εβδομάδας.

{UniqueAccessLink}

Μπορείτε να αποθηκεύσετε το προσχέδιο της έκθεσης και να το ανακτήσετε μέσω του ίδιου συνδέσμου υπερκειμένου. Αφού απαντήσετε σε όλες τις ερωτήσεις, προχωρήστε στην υποβολή της έκθεσης πατώντας την εντολή «Υποβολή». Μετά την υποβολή της έκθεσης, δεν υπάρχει δυνατότητα τροποποιήσεων.

Σε περίπτωση που συναντήσετε δυσκολίες στη συμπλήρωση του εντύπου, παρακαλούμε επικοινωνήστε με το Ίδρυμα Δικαιούχο.

```
{επωνυμία_Ιδρύματος_Δικαιούχου}
```

Τα δεδομένα προσωπικού χαρακτήρα προστατεύονται. Για περισσότερες πληροφορίες, παρακαλούμε επισκεφτείτε τη διεύθυνση http://ec.europa.eu/dgs/education\_culture/calls/dpo\_en.htm

Έχετε λάβει αυτοματοποιημένο μήνυμα από την Υπηρεσία EU Survey. Παρακαλούμε πολύ μην απαντήσετε.